# 大学生社会实践岗操作教程

一、下载"我的南京"APP, ios 系统在 app store 中搜索"我的南京"点击获取安装,安卓系统在应用商店中搜索下载。

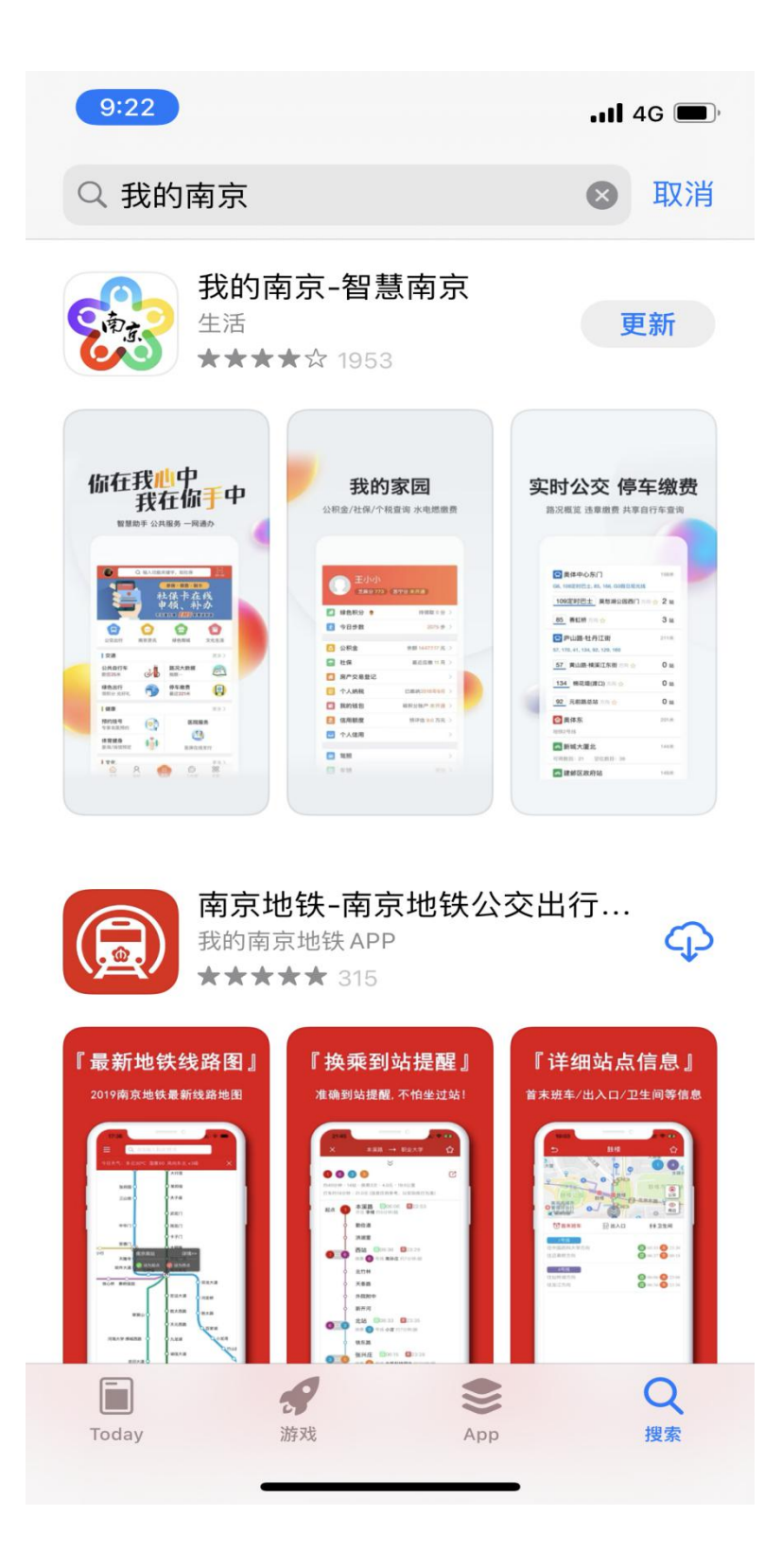

二、注册账号并登陆,进入 APP 后,点击下方的注册按钮,选择一种注册方式,按照要求填写个人信息完成注册并登陆。

| 9:25 .11 4G 📼   | D,  |
|-----------------|-----|
| www.mynj.cn     |     |
| 188*****02      |     |
| ि 密码            |     |
| 登录              |     |
| 刷脸登录            |     |
|                 |     |
| 找回密码④ 注册 ④ 暂不登录 | ( ) |

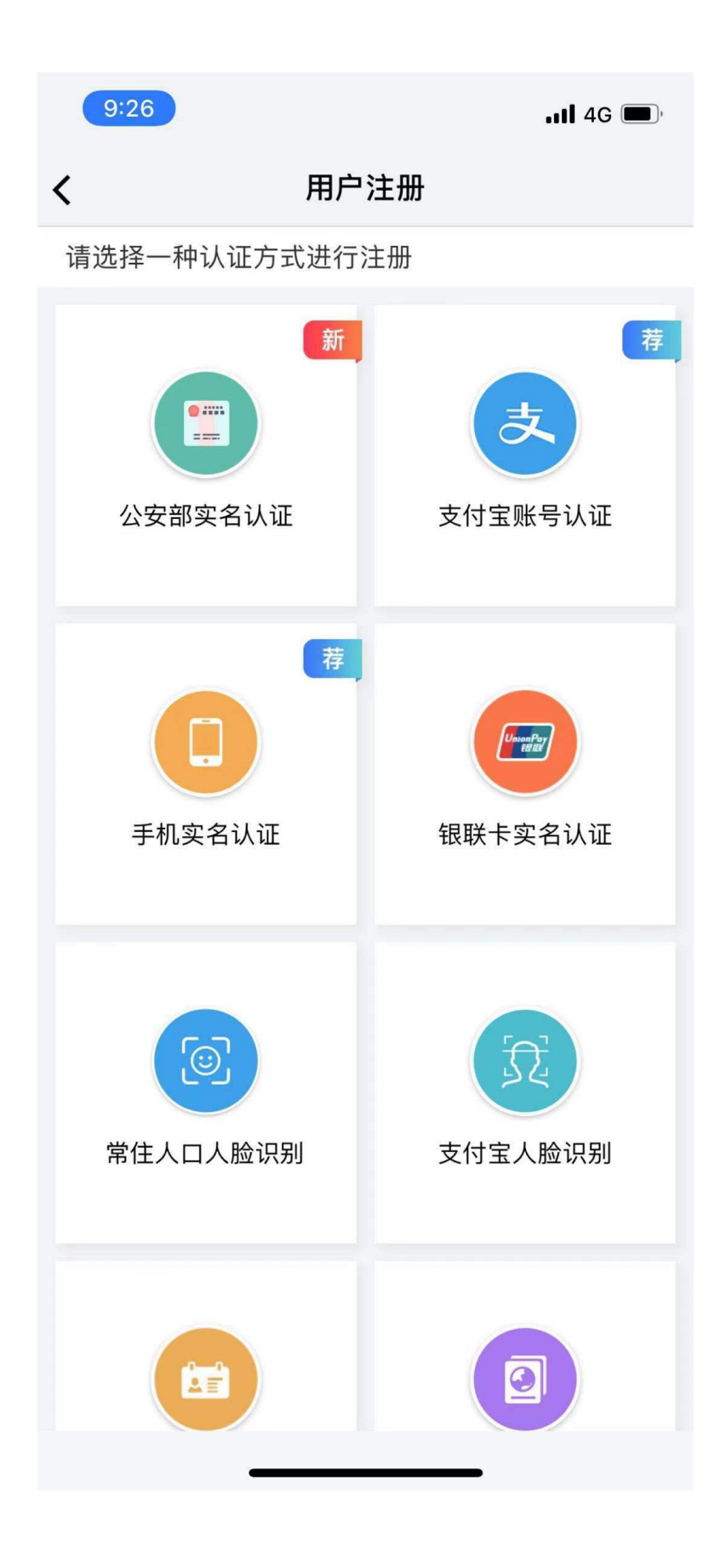

三、选岗。在首页(城市页面)中选择大学生服务专区进入二级 页面。在大学生服务专区页面中拉到下面的"热门服务"板块找到"见 习实习"选项,点进去后看到"社会实践岗"点击进入,进入后需要 编辑个人简历,大家按照本人实际情况结合自身想要实习的岗位进行 填写。编写好个人简历后可进行选岗,报选玄武区的岗位可用右上角 的筛选搜索功能进行操作,选择好岗位后点击"投递"按钮后成功投 递。

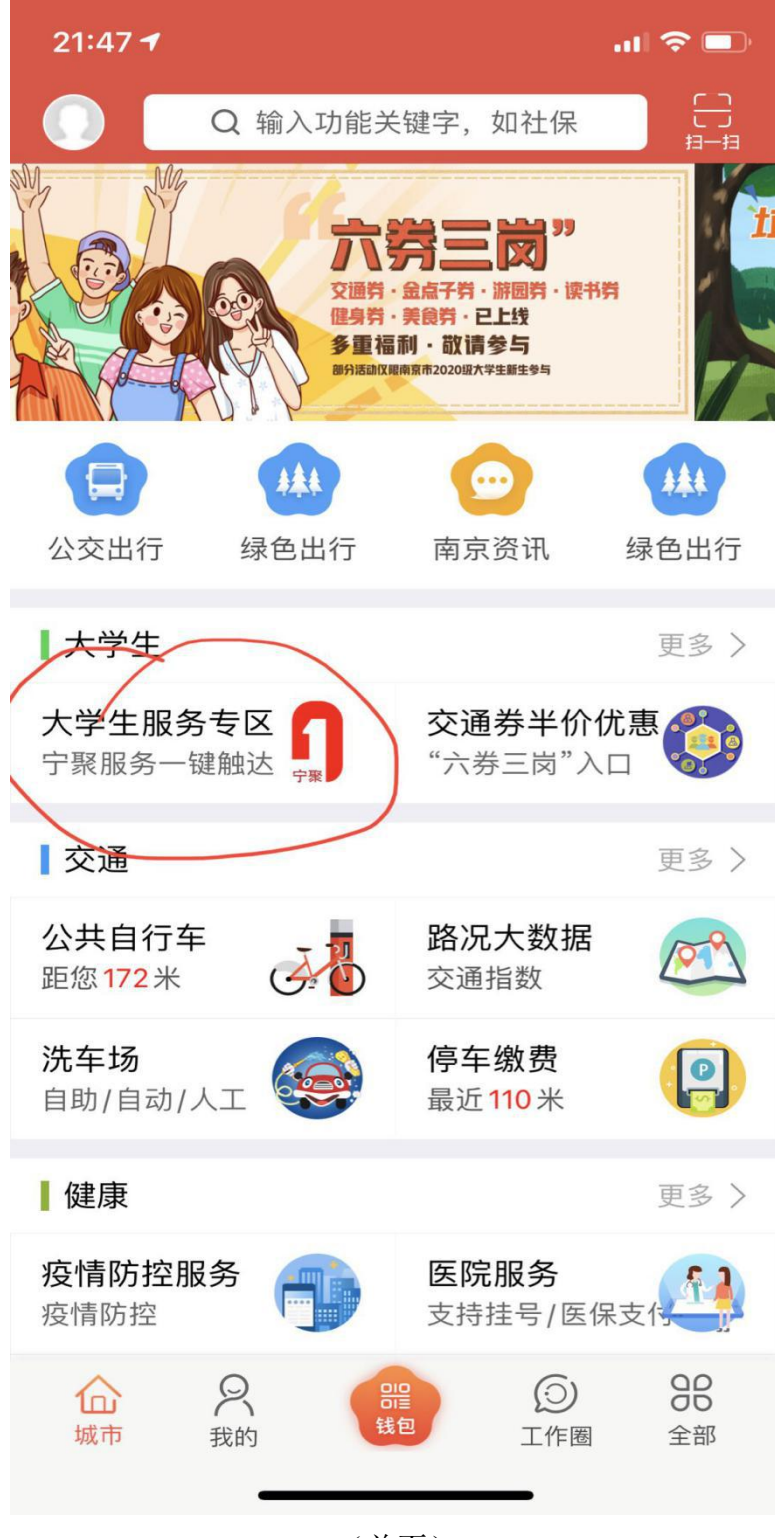

(首页)

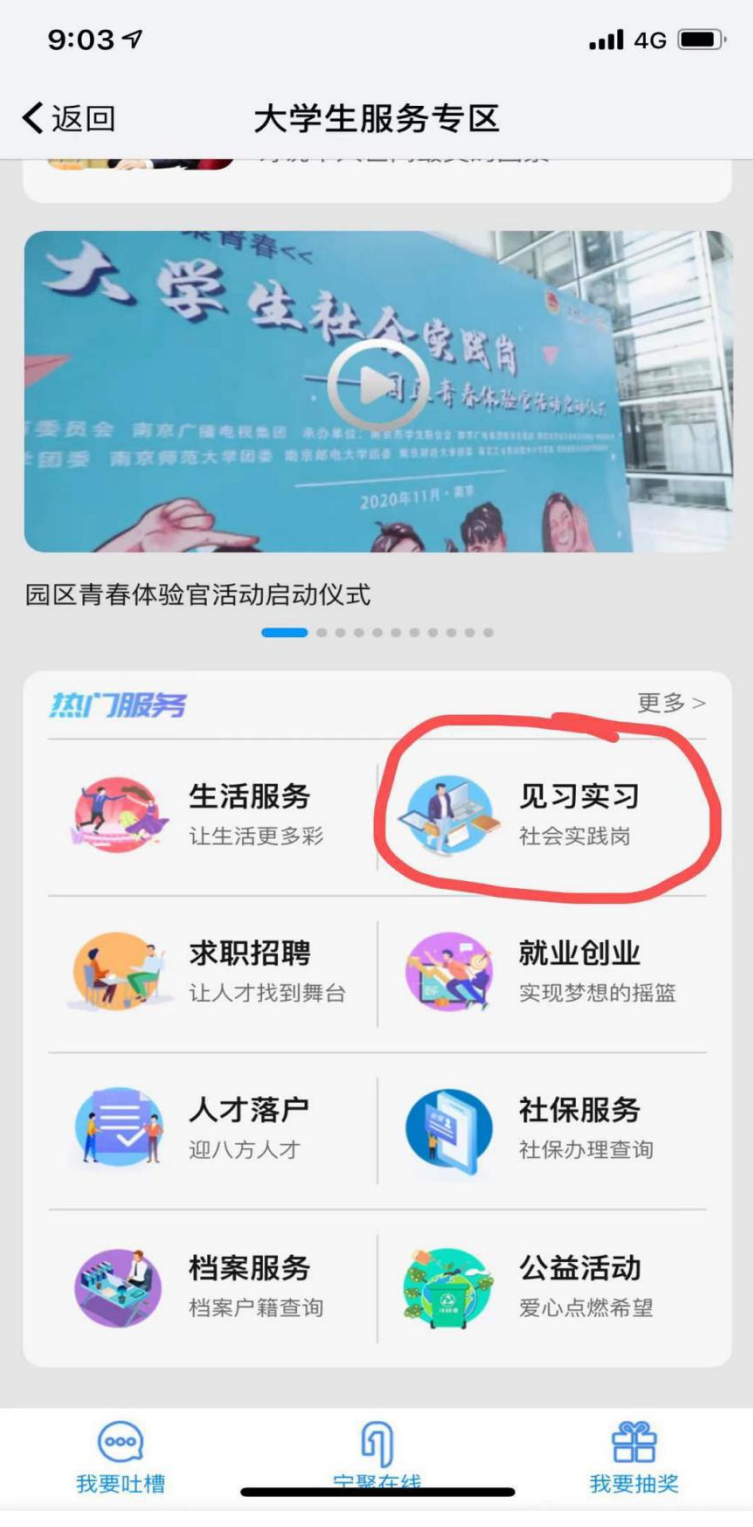

(大学生服务专区)

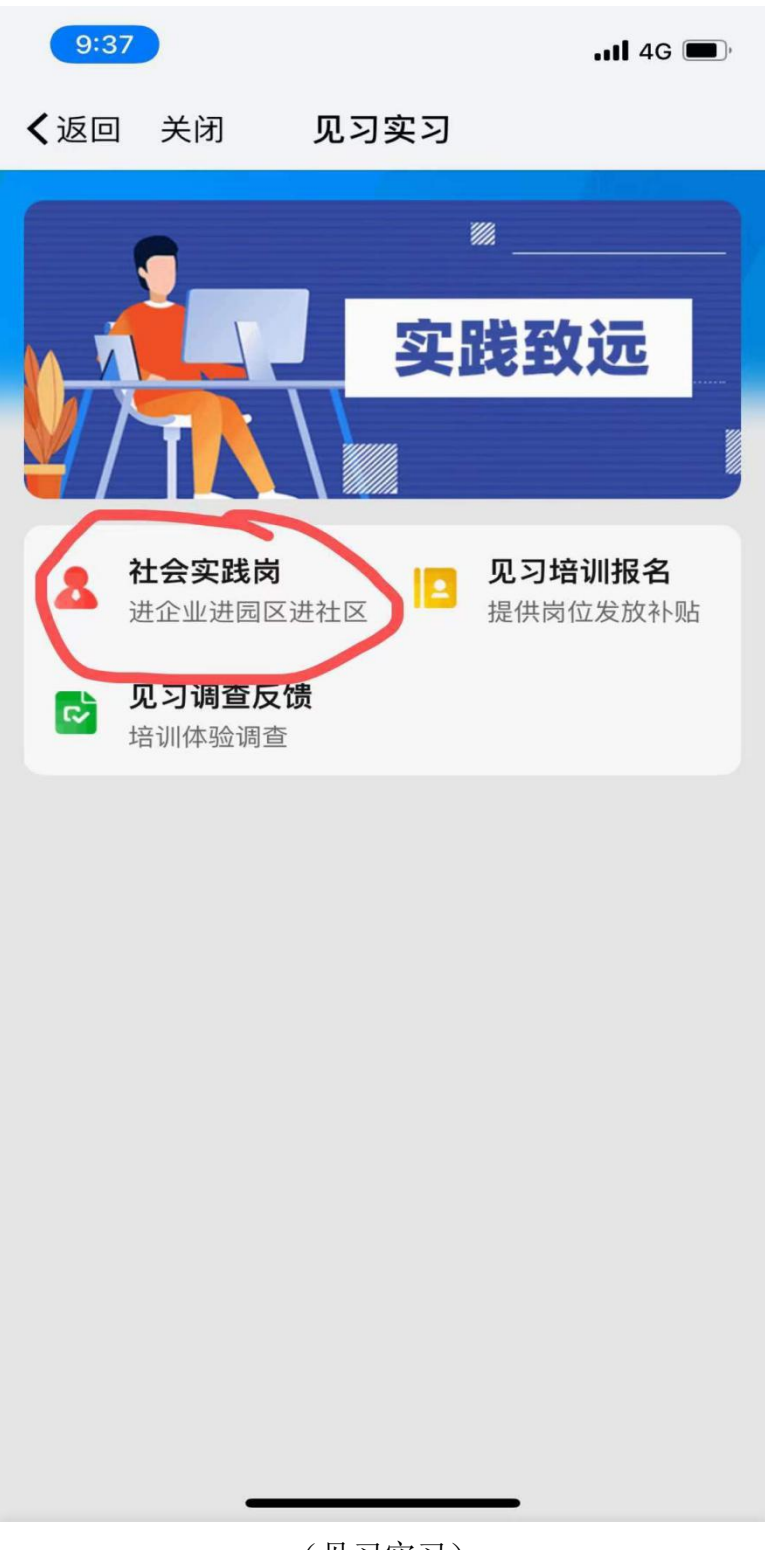

(见习实习)

| 9:38             |                         | •11 4G 🔳 |
|------------------|-------------------------|----------|
| <b>く</b> 返回 关闭   | 大学生服务专区                 |          |
| <                | 编辑简历                    | 预览       |
| 基本信息             |                         |          |
| * 姓名             | 20 S                    |          |
| * 性别             | 请选择性别                   | >        |
| * 身份证号           |                         |          |
| * 手机号码           | - 1 <sup>-1</sup>       |          |
| * 学校             | 请输入学校学院                 |          |
| * 在校学历           | 请选择在校学历                 | >        |
| * 电子邮箱           | 请输入电子邮箱                 |          |
| * 院系             | 请输入院系                   |          |
| * 专业             | 请输入专业                   |          |
| 实践经历             |                         | 添加       |
| XXXX年XX<br>位),负责 | 月-XXXX年XX月,任X<br>XX(项目) | IX(职     |
| 在校获奖经历           |                         | 添加       |
| XXXX年XX          | <u>月-XXXX年XX月,</u> 获得   | 寻XX奖项    |

(编辑简历)

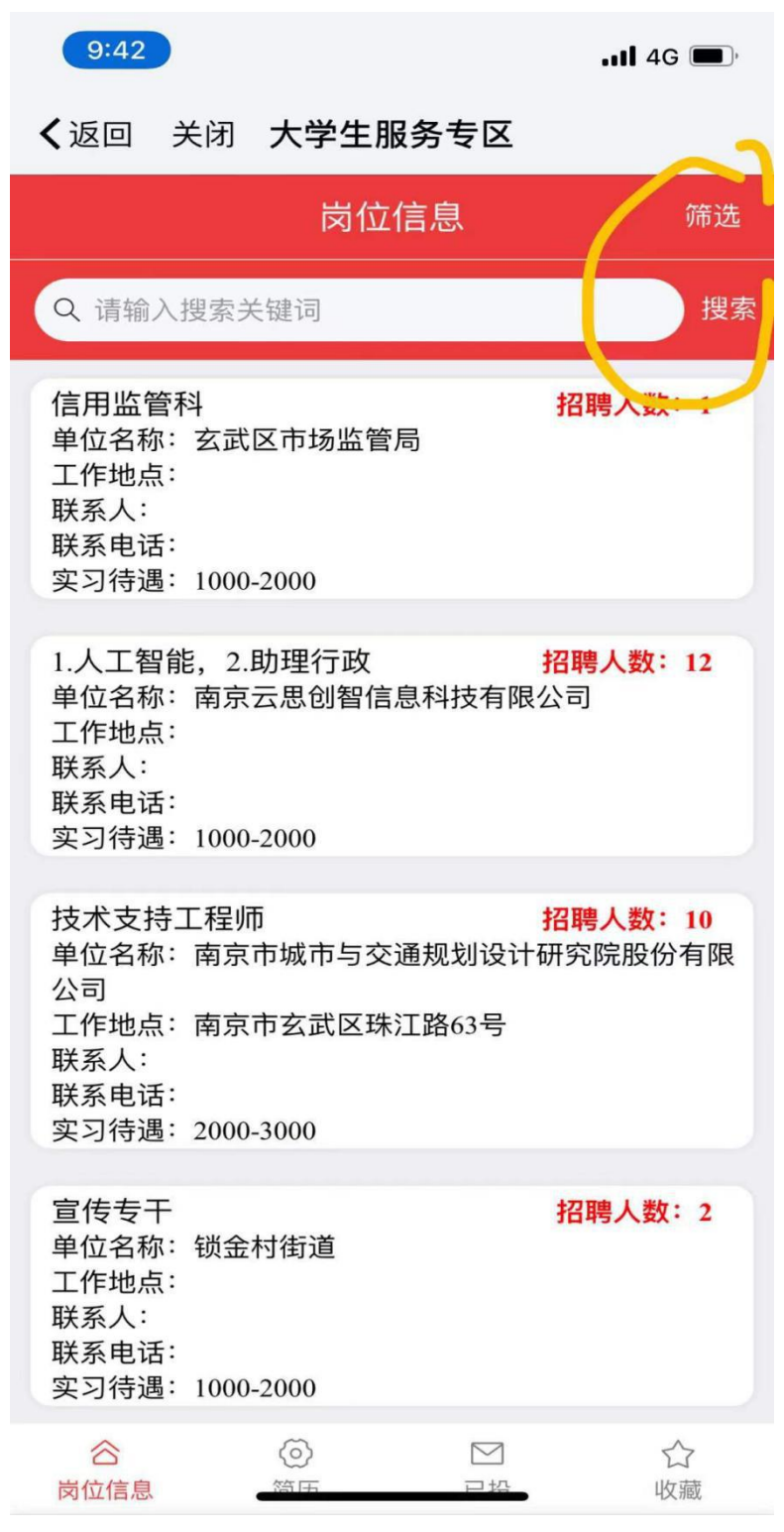

(选岗界面)

| 9:42 |    |         | •11 4G 🔳, |
|------|----|---------|-----------|
| ✔返回  | 关闭 | 大学生服务专区 |           |
|      |    | 岗位信息    | 筛选        |
|      |    |         |           |

#### 岗位类型

| 不限 | 机关 | 企业 |
|----|----|----|
| 社区 |    |    |

## 区域分类

| 区域分类 |      |     |
|------|------|-----|
| 不限   | 江北新区 | 玄武区 |
| 秦淮区  | 建邺区  | またで |
| 栖霞区  | 雨花区  | 江宁区 |

## 企业规模

| 不限   | 大型企业 | 中型企业 |
|------|------|------|
| 小型企业 | 微型企业 |      |

#### 行业类型

| 不限       | 通信/电信/网络 | 互联网/计算机   |
|----------|----------|-----------|
| 金融/证券/投资 | 金融服务/科技  | 现代物流/高端   |
| 广告/传媒    | 文化/旅游    | 建筑/房地产/物业 |

#### 企业性质

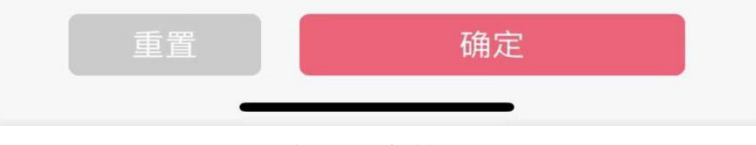

(岗位信息筛选)

| 10:36 🕫                                                                |                                                                           | •11 4G 🔳 |
|------------------------------------------------------------------------|---------------------------------------------------------------------------|----------|
| ✔返回                                                                    | 大学生服务专区                                                                   |          |
| <                                                                      | 岗位详情                                                                      | ☆ 🗤 🗟    |
| 岗位名称:<br>招聘人数:<br>单位不称:<br>工 联 系 习 习 动 动 不不不不不不不不不不不不不不不不不不不不不不不不不不不不不 | 信用监管科<br>1<br>玄武区市场监管局<br>1000-2000<br>长期有效<br>息系统管理、执法辅助<br>练使用电脑,法律专业优先 |          |
|                                                                        | 投递                                                                        |          |

(选好岗后进行投递)